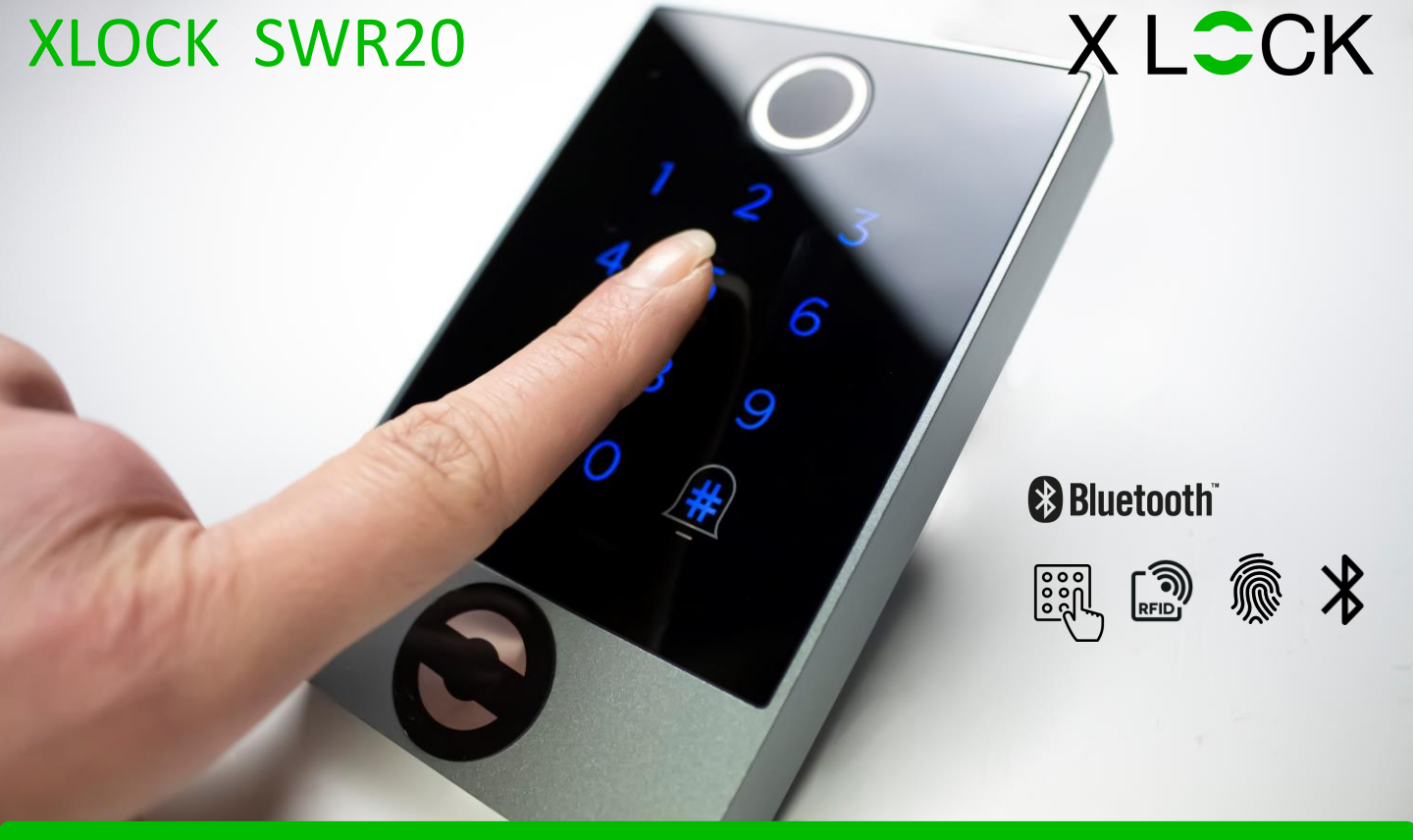

## VERPACKUNGSINHALT

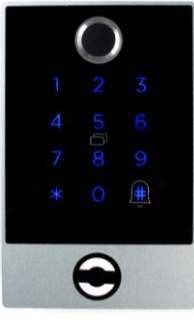

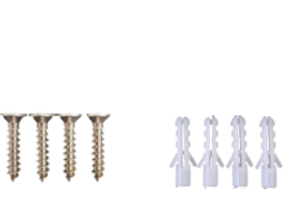

Dübel und Schrauben

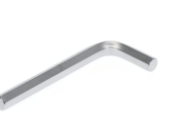

Schraubenzieher

#### Wandleser

ABMESSUNGEN

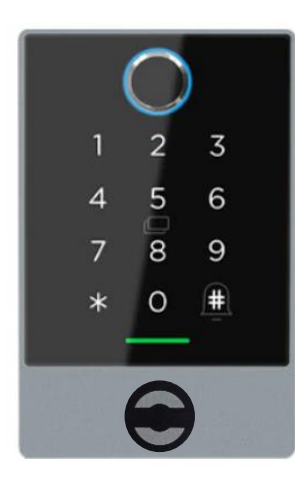

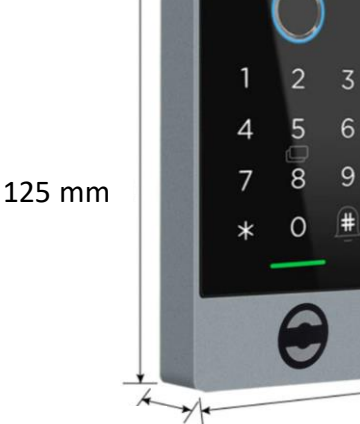

15.5 mm

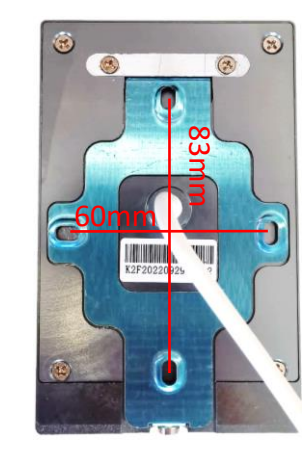

Achtung:

Netzteil 12V DC

Netzteil bitte separat bestellen.

|                     | 15,5 mm 79 mm                                                                                                    |
|---------------------|----------------------------------------------------------------------------------------------------|
| Abmessungen (HxBxT) | 125 x 79 x 15,5 mm                                                                                                    |
| Material            | Aluminiumrahmen / gehärtete Glasscheibe                                                                                                    |
| Betriebstemperatur  | -25°C bis +60°C                                                                                                    |
| Luftfeuchtigkeit    | 20% bis 75% relative Luftfeuchtigkeit, nicht kondensierend                                                                                                    |
| Kompatibilität      | RFID ISO14443a, Mifare Classic & DesFire, PIN Code, XLOCK App, XLOCK Gateway, XLOCK Cloud                                                                                                   |
| Wasserfestigkeit    | Front IP 54 – Das Lesegerät ist für die Installation im Freien geeignet.                                                                                                    |
| Stromversorgung     | 12V DC – 1A Stromversorgung, Stand-by ~15mA                                                                                                    |
| Speichergrösse      | Pin Code und Fingerprint: bis zu 120 Benutzer<br>NFC Tag: bis zu 200 Benutzer<br>Smartphone: unbegrenzte Benutzer                                                                           |
| Leseabstand         | <ul> <li>&lt; 25 mm mit XLOCK RFID-ID-Karten können andere Karten oder Transponder eine kürzere oder andere Lesereichweite haben.</li> <li>Bis zu 15 m mit Bluetooth Low Energy.</li> </ul> |
| Ausstattung         | Hinterleuchtete Glasoberfläche als Tastatur, Fingerprintleser, Lautsprecher zur akustischen Signalisierung, 1 Relaisausgang NO/NC, 1<br>Taster Ein- und Ausgang,                            |

#### APP INSTALLIEREN UND ACCOUNT ANLEGEN

æ

XL Lock Manager App herunterladen und auf dem Smartphone (IOS + Android) installieren. Einfach QR-Code mit Kamera scannen:

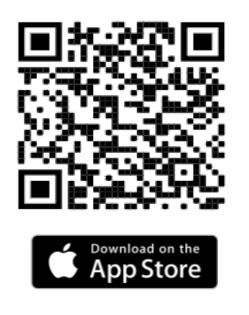

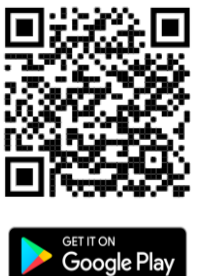

Nach der Installation Deinen XLOCK Account anlegen und in der E-Mail bestätigen -> fertig.

#### Achtung bei Android Geräten:

Bei Android Geräten muss man für die Inbetriebnahme von Bluetooth Geräten folgende Berechtigungen ohne Einschränkungen erteilen: **Standort und Bluetooth** Im Nachhinein ist dies bei manchen Geräten nicht mehr möglich. Dann muss man die APP deinstallieren und neu installieren und anschließend das Gerät neu starten.

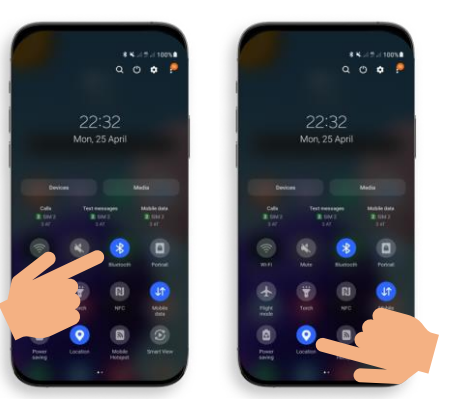

Für die Inbetriebnahme eines XLOCK Schlosses muss im Android System **der Standort** und **Bluetooth** aktiviert sein!

## WANDMONTAGE - STEP 1 BIS 3

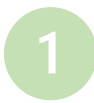

## Kabeldurchgang

Bohre ein Loch für den Kabeldurchgang im Bereich vom Kabelausgang. Am Kabel wird der Türkontakt und die Stromversorgung angeschlossen.

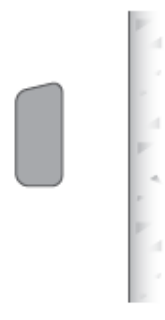

### Montageplatte

Entferne die Montageplatte am Wandleser und befestige diese in der Wand mit 4 Schrauben.

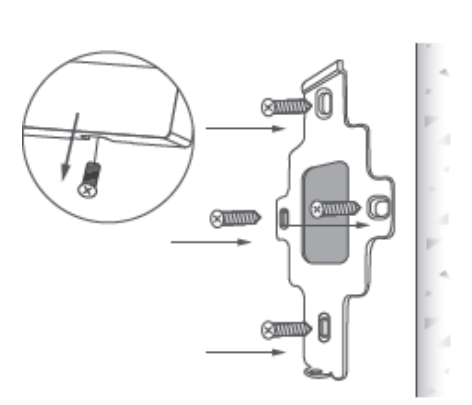

#### 3

#### Wandleser fixieren

Den Wandleser im oberen Bereich einhängen und an der Montageplatte mit der Inbusschraube fixieren.

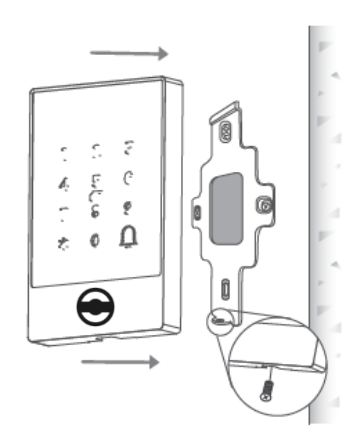

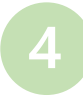

## Anschlussbelegung

Schließe die entsprechenden Kabel sorgfältig laut den Farben – siehe Tabelle – an. Der Strom +/- (rot/schwarz) sollte als letztes angeschlossen werden.

| RED:    | 12V + |
|---------|-------|
| BLACK:  | GND - |
| ORANGE: | NC    |
| YELLOW: | COM   |
| GREEN:  | NO    |
| BLUE:   | SW    |
| PURPLE: | IN    |
| WHITE:  | OUT   |
| GRAY:   | BELL1 |
| BROWN:  | BELL2 |

## Installationsbeispiel

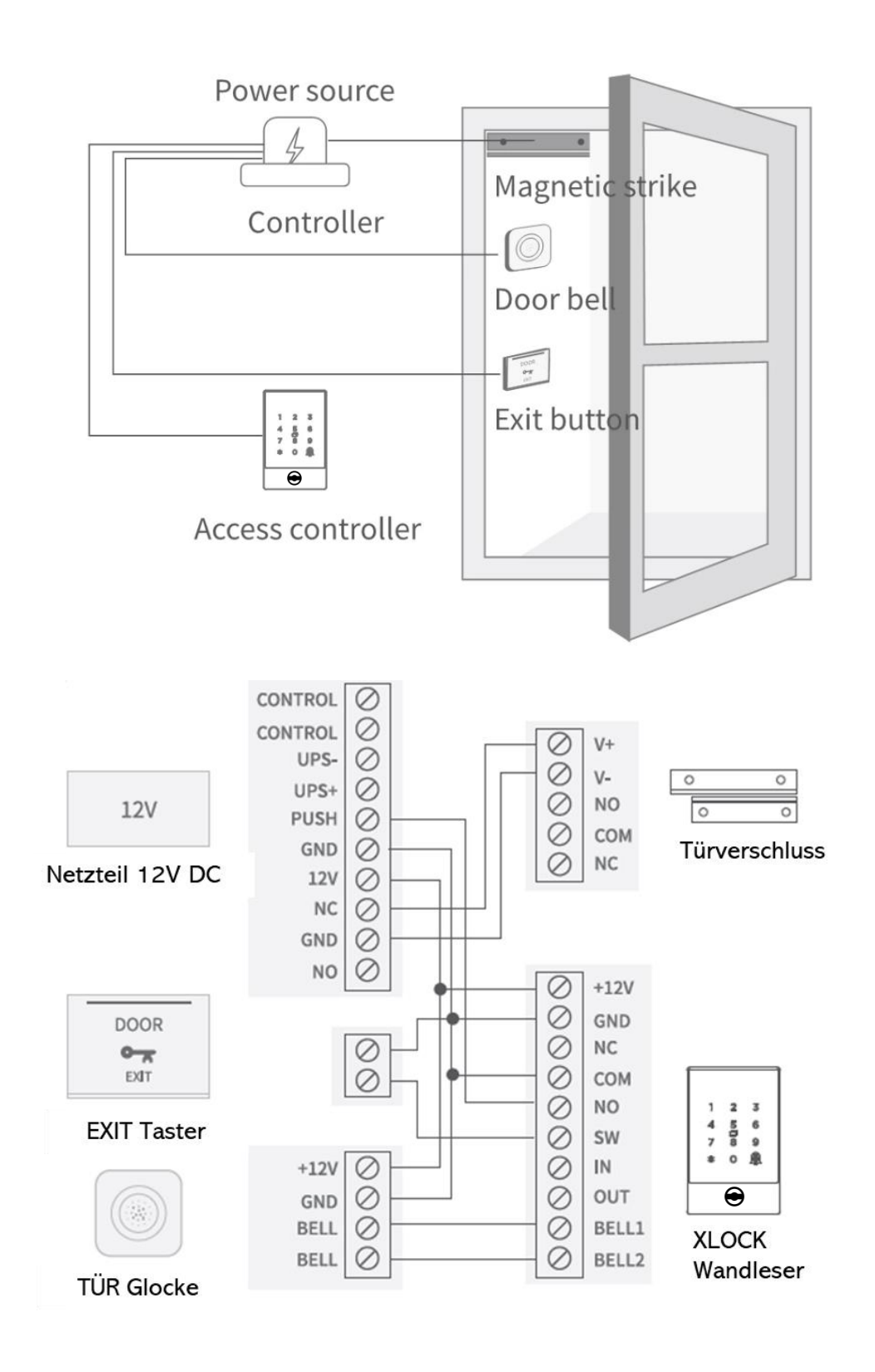

#### ACCOUNT ERSTELLEN

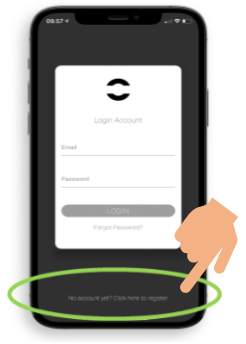

1. Tippe auf den oben gezeigten Button.

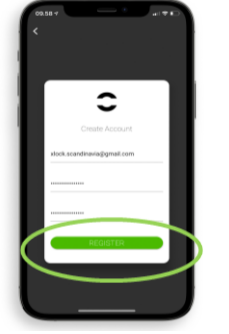

2. Gib Dein E-Mail Adresse ein und wähle ein Passwort aus Zum bestätigen, Passwort erneut eintippen. Tippen Sie auf Registrieren.

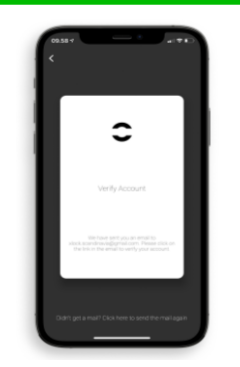

3. Verifiziere Deinen Account indem Du in Deinem E-Mail Posteingang auf den Bestätigungslink im XLOCK E-Mail klickst. Es kann sein, dass das Bestätigungsmail in Deinem Spam-Ordner gelandet ist

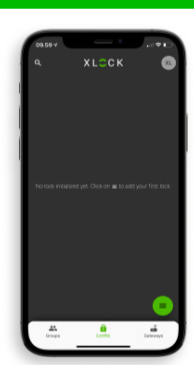

4. Gratuliere! Du hast die XL LOCK Manager App erfolgreich installiert.

## WANDLESER IM ACCOUNT ANLEGEN

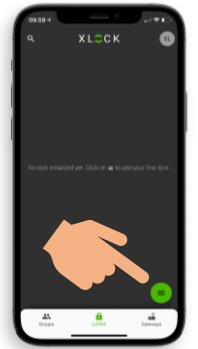

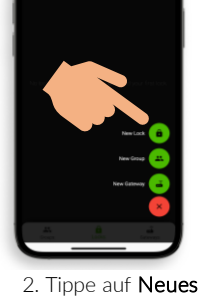

1. Tippe auf den Button an der unteren rechten Ecke.

Schloss.

3. Aktivieren Sie den Wandleser durch Berühren des Tastenfeldes.

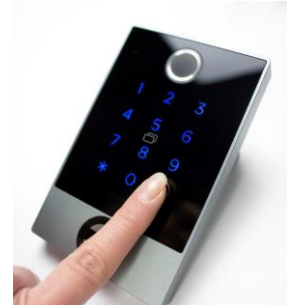

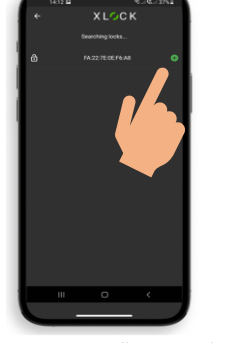

4. Der Wandleser wird mit seiner ID Nummer angezeigt. Tippe auf das grüne Symbol um Ihr Wandleser hinzuzufügen.

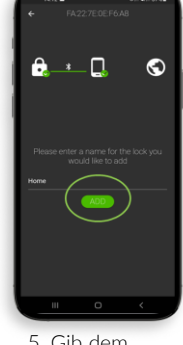

5. Gib dem Wandleser einen Namen und tippe auf HINZUFÜGEN.

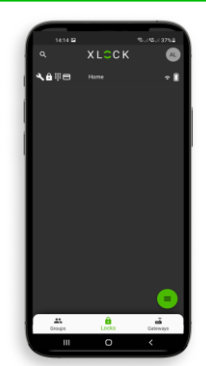

6. Der XLOCK Wandleser wurde nun erfolgreich mit der XLOCK APP verknüpft und ist auf dem Startbildschirm sichtbar.

#### TRANSPONDER EINLERNEN

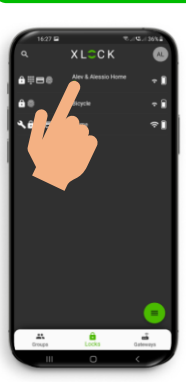

1. Gehen Sie zum Hauptmenü und klicken Sie auf den registriert Wandleser, der Sie benannt haben.

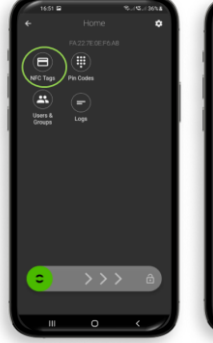

2. Tippe auf das Karten Symbol NFC Tags.

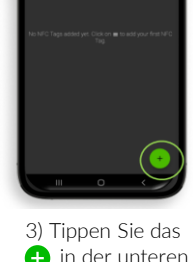

🕂 in der unteren rechten Ecke, um den Transponder hinzuzufügen.

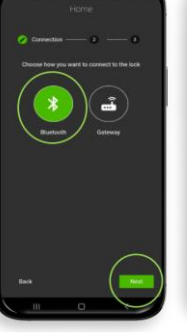

4) Wählen Sie Bluetooth und tippen auf Weiter.

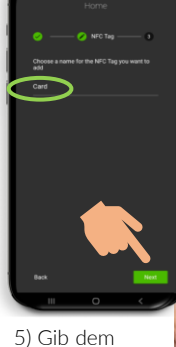

Transponder eine Namen. Tippe auf Weiter Der Wandleser startet den Einlernprozess.

6) Die Tastatur , signalisiert wenn sie bereit ist. Halten Sie erst dann, wie auf dem Foto dargestellt, den Transponder an die Antenne dem Wandleser.

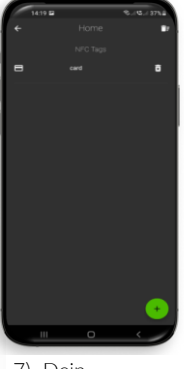

7) Dein Transponder ist nun gespeichert und entriegelt den Wandleser, wenn er an die Antenne gehalten wird.

#### PERMANENTEN PIN-CODE HINZUFÜGEN

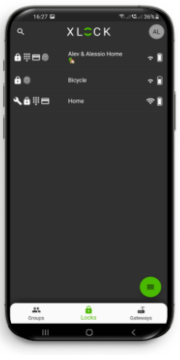

1. Gehen Sie zum Hauptmenü und klicken Sie auf die registriert Wandleser, die Sie benannt haben.

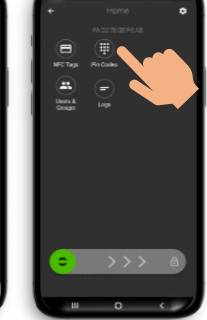

2. Tippen Sie auf das Pin Code Symbol.

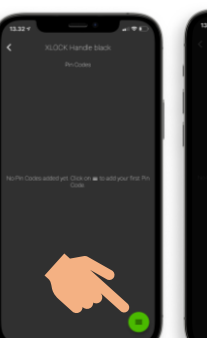

3. Tippe auf das Icon an der unteren rechten Ecke.

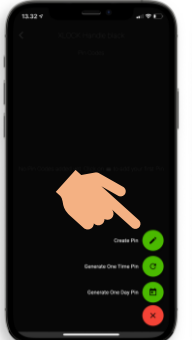

4. Tippen Sie auf PIN Erstellen.

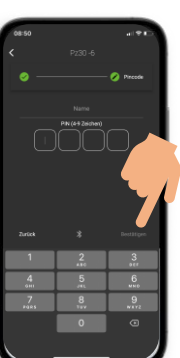

5) Geben Sie einen Namen und eine beliebige, 4-9 stellige, Nummer ein. Tippen Sie auf Bestätigen.

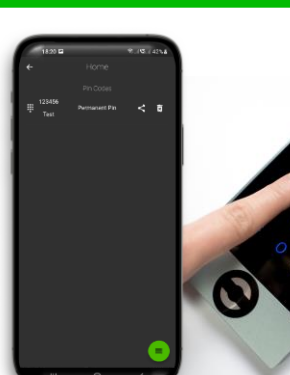

8. Geben Sie Ihr Pin Code ein und bestätigen Sie den Code, indem Sie auf das **#** Symbol in der unteren rechten Ecke drücken.

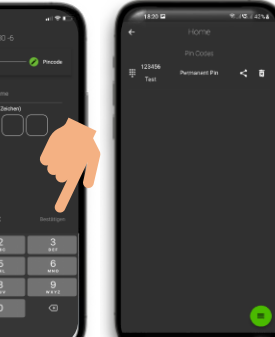

7. Ihr Pin Code

erfolgreich erstellt

aktiviert werden.

und muss nur noch

wurde nun

### **BIOMETRIE ANLERNEN**

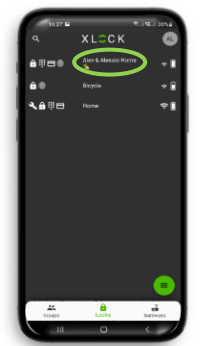

Gehen Sie zum Hauptmenü und klicken Sie auf die registriert Wandleser, die Sie benannt haben.

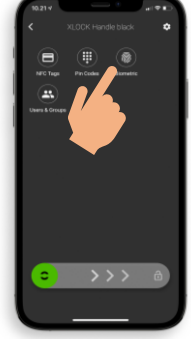

2. Tippen Sie auf Biometrie.

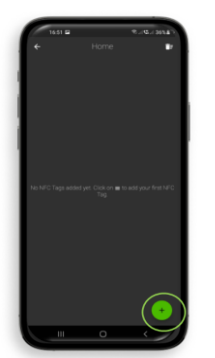

3) Tippen Sie das 🕂 in der unteren rechten Ecke, um den Transponder hinzuzufügen.

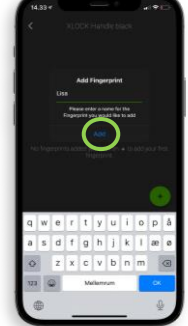

4. Geben Sie einen Namen ein und Tippen Sie auf hinzufügen.

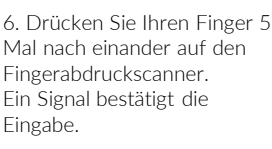

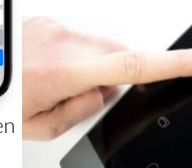

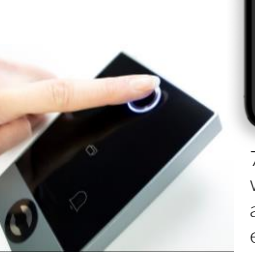

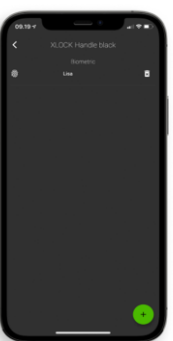

7. Ihr Fingerabdruck wurde nun erfolgreich angelernt und ist einsatzbereit.

## WANDLESER AUF – UND ZUSPERREN

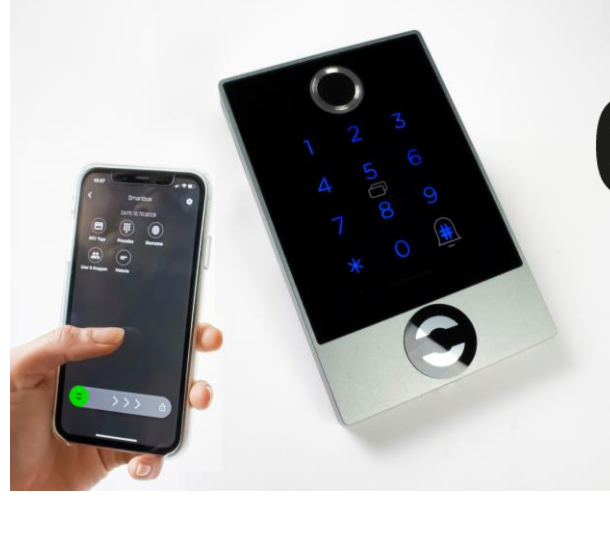

# 🚯 Bluetooth"

Die Entriegelung mit dem Smartphone und der App ist sehr einfach. Ein Wischen nach rechts entriegelt das Schloss für 5 Sekunden. Der Leseabstand beträgt bis zu 15 Meter.

Halte einen programmierten Transponder an die Antenne vom Wandleser. Der Leseabstand ist abhängig vom Einbau und dem Medium. Der Wandleser entriegelt, der Wandleser kann geöffnet werden. Nach 5 Sekunden verriegelt sich der Wandleser automatisch. Die Verriegelungs-Zeit kann in der App in den Schloss Einstellungen angepasst werden: 5-900 Sekunden

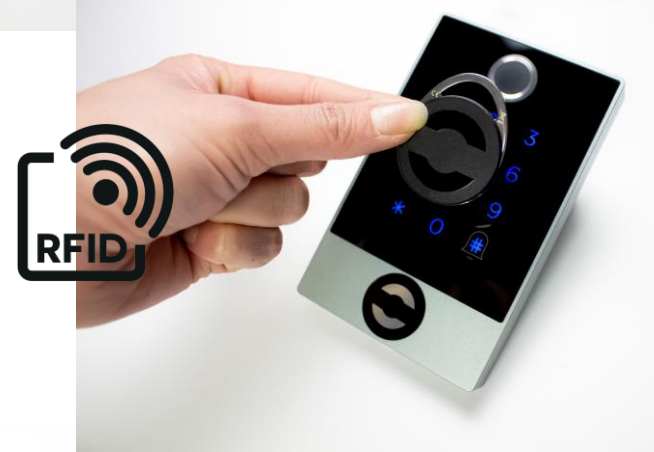

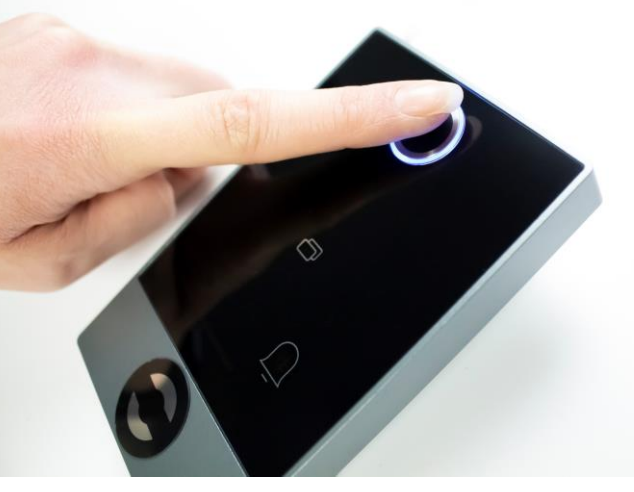

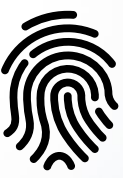

Sie können der Wandleser einfach mit einem Fingerabdruck öffnen. Sie können verschiedene Fingerabdrücke der Personen, die der Wandleser verwenden sollen, mit der APP einlernen.

Mit der APP können Sie eine Reihe von PIN-Codes mit min. 4max. 9 Ziffern für sich selbst erstellen. Mit der Lock Manager-Anwendung können Sie auch einen Einmal-PIN-Code oder einen PIN-Code innerhalb eines bestimmten Zeitraums erstellen und können Sie diesen PIN-Code per Whatsapp, Mail und SMS an die gewünschte Person senden.

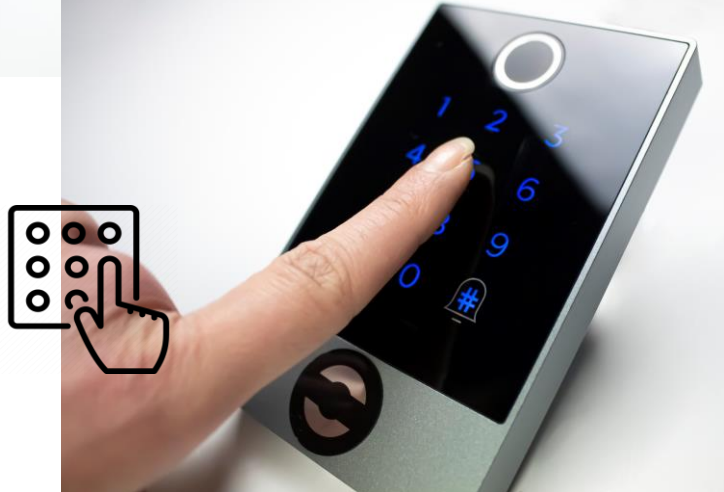

## **BLUETOOTH ZUBEHÖR**

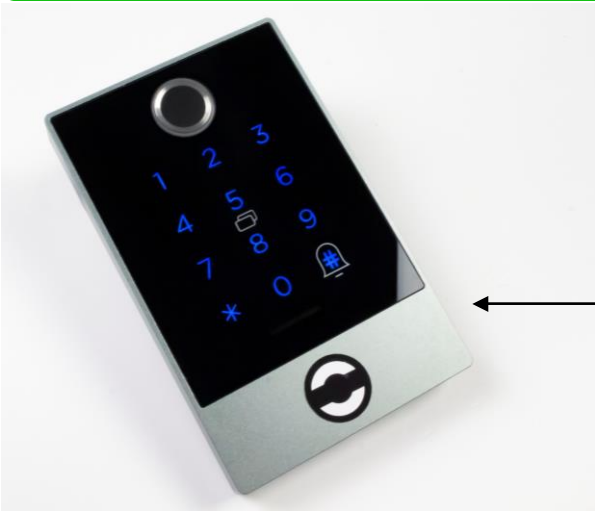

Mit dem Funk-Schlüssel kann das Schloss über eine Distanz von bis zu 20 Metern entriegelt werden - kabelfrei.

# 🚯 Bluetooth"

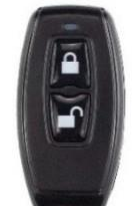

XLOCK BLE Funk-Schlüssel

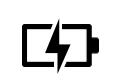

Optional ! Bitte separat bestellen.

# **REGENSCHUTZ FÜR WANDLESER**

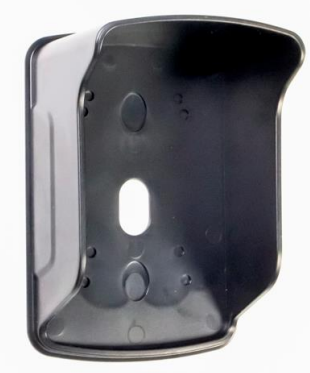

## Optional ! Bitte separat bestellen.

Kunststoffgehäuse als Regenschutz für den Wandleser. Der Regenschutz schützt den Wand-Leser von oben und von der Seite.

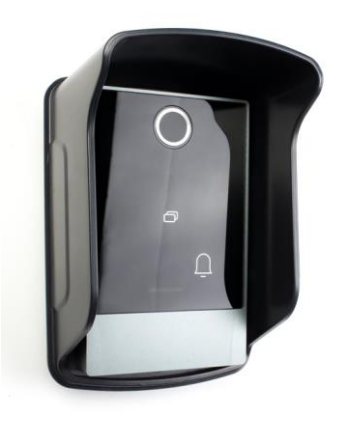

## GATEWAYS

## Optional ! Bitte separat bestellen.

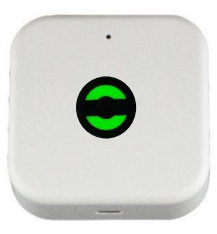

XLOCK Gateway G2-WIFI Inkl. Kabel, USB Netzteil separat bestellen.

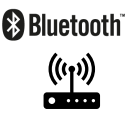

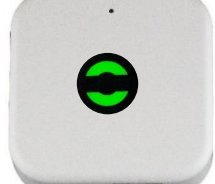

XLOCK Gateway G3-Ethernet Inkl. Kabel, USB Netzteil separat bestellen.

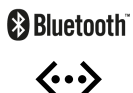

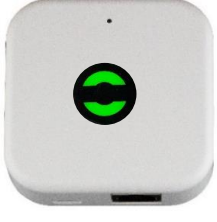

XLOCK Gateway G3 POE-Ethernet USB Netzteil nicht unbedint notwendig – POE.

> ₿Bluetooth° �•> Ŷ

X LCCK

#### XLOCK by data mobile

Landstrasse 35-39 AUT – 6911 Lochau info@xlockgroup.com www.xlockgroup.com